## How to Access Your VSP Member ID Card

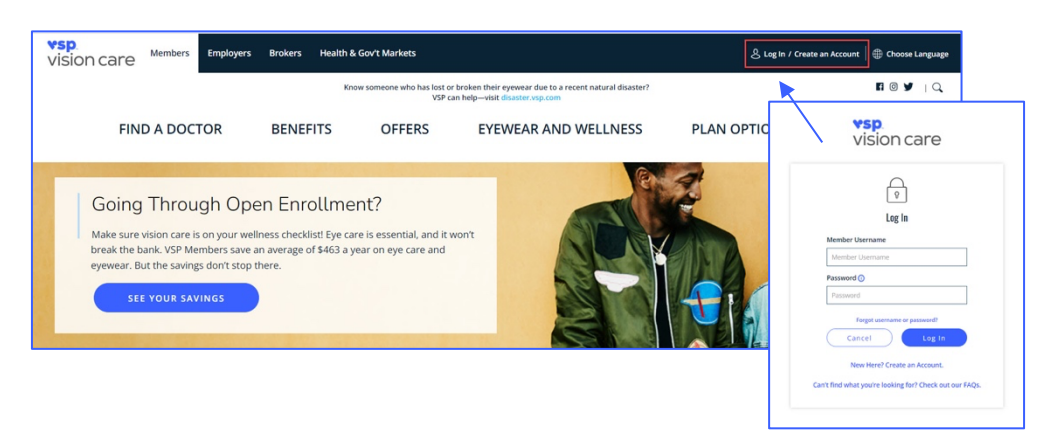

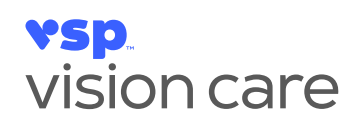

First, visit **vsp.com** and select **Log-in/Create an Account** in the top right corner. If you have not registered, you will need to create an account to set up your **Member Username and Password**.

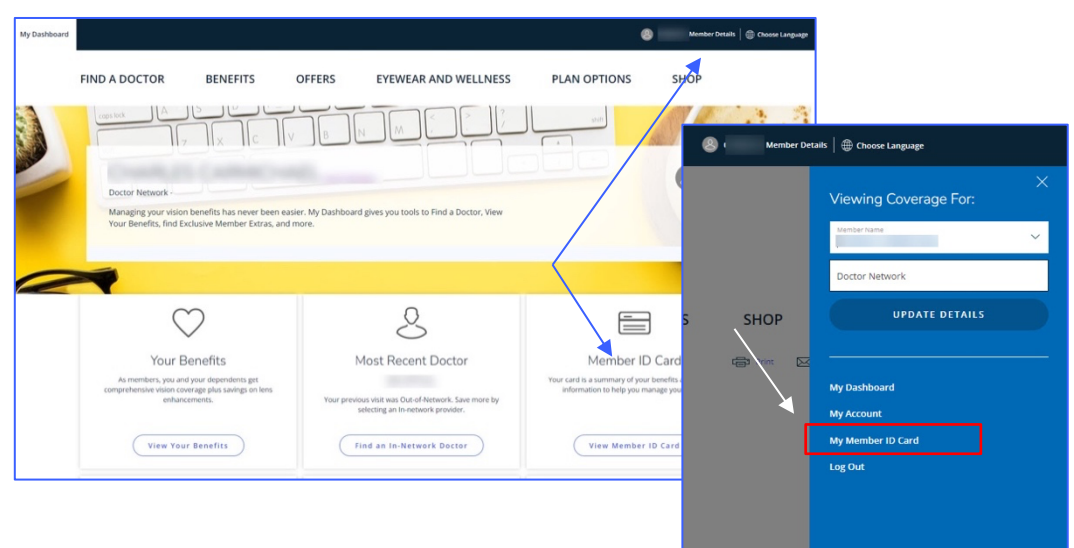

When you log-in, click the View Member ID Card under the Member ID Card tile, or select Member Details in the top right corner and select which plan member you want to view.

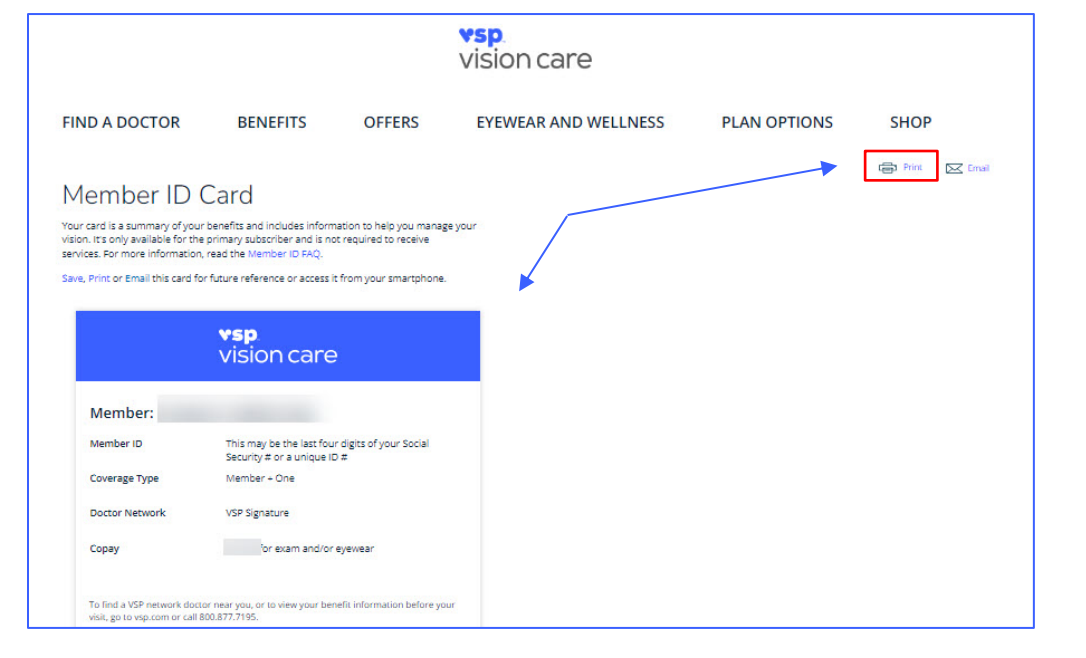

Once you click, you will see a preview of your **Member ID Card.** To **Print** your card, select the link to the right. If you want to **Save** the card to access on your smartphone, select **Save** under **Member ID Card**.

## **Questions?** Call us at **800.877.7195** for assistance.

To learn about your privacy rights and how your protected health information may be used, see the VSP Notice of Privacy Practices on **vsp.com**. ©2023 Vision Service Plan. All rights reserved. VSP and VSP Vision care for life are registered trademarks of Vision Service Plan. 122046 VCCM